## Tutorial per i soci

Questo tutorial contiene le istruzioni per accedere al sito AITI, modificare il proprio profilo e aggiornare la scheda annuario, accedere ai documenti disponibili nell'area riservata.

Il sito è all'indirizzo

www.aiti.org

Il sito

Per effettuare il login e accedere all'area riservata e alla scheda annuario per aggiornare i dati che possono essere modificati dal socio fare clic su login (in alto a destra.)

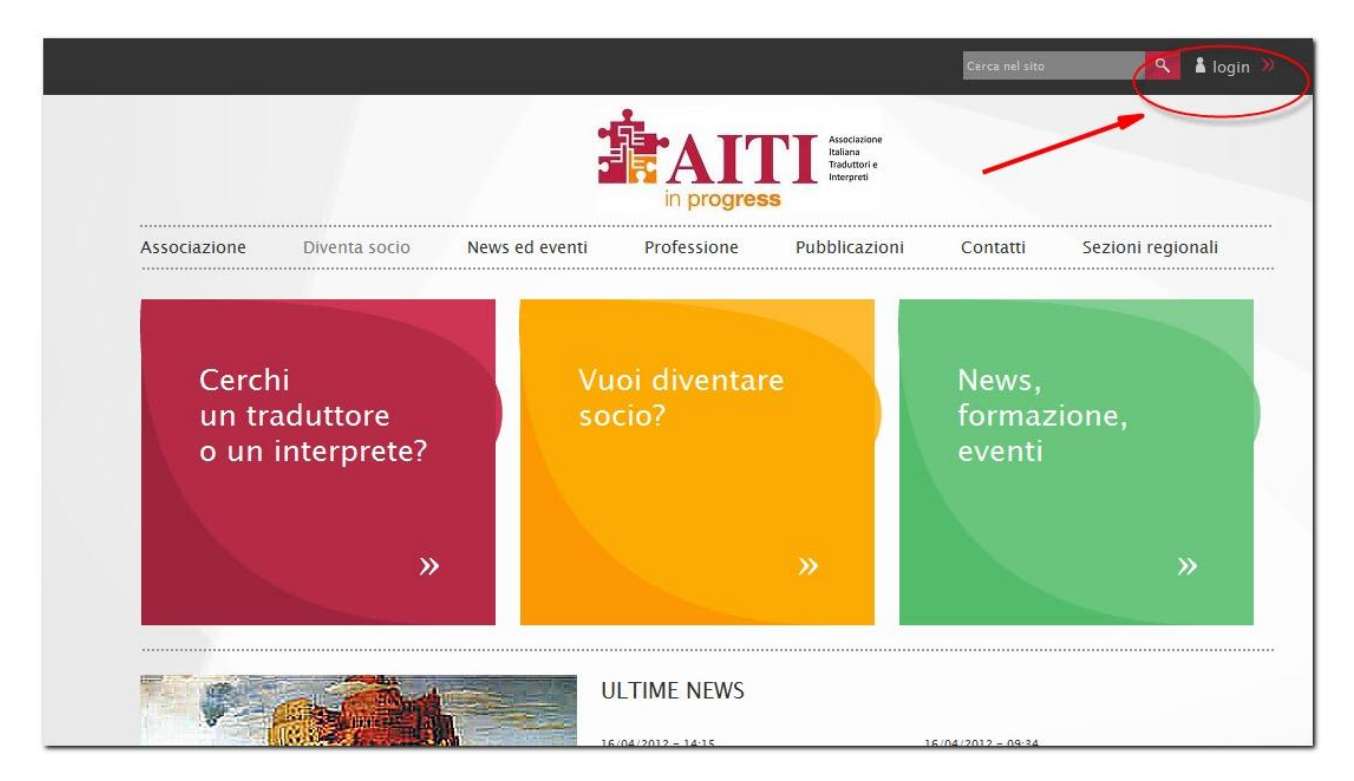

Si accede alla pagina di login in cui devono essere inseriti Nome utente e Password. Il nome utente è il nome.cognome mentre la password provvisoria è la propria data di nascita ggmmaaaa.

|                       |                           | 2              | in progres  | Traduttori e<br>Interpreti |          |                   |
|-----------------------|---------------------------|----------------|-------------|----------------------------|----------|-------------------|
| Associazione          | Diventa socio             | News ed eventi | Professione | Pubblicazioni              | Contatti | Sezioni regionali |
| Home >                |                           |                |             |                            |          |                   |
| Profilo uten          | te                        |                |             |                            |          |                   |
| Accedi Ric            | hiedi nuova passwo        | ard            |             |                            |          |                   |
| Nome utente: *        |                           |                |             |                            |          |                   |
|                       |                           |                |             |                            |          |                   |
| Inserisci il tuo nome | utente AITI.              |                |             |                            |          |                   |
| Password: *           |                           |                |             |                            |          |                   |
|                       |                           |                |             |                            |          |                   |
| Inserisci la password | associata al tuo nome ute | nte.           |             |                            |          |                   |
|                       |                           |                |             |                            |          |                   |

Una volta effettuato il login si accede direttamente all'area riservata in cui sono disponibili i documenti (verbali, relazioni, bilanci ecc.) che erano prima disponibili sul vecchio sito nell'area riservata.

| × |                        |                                   |                       |                |             | Cerca nel sito           | ٩        |                   |  |
|---|------------------------|-----------------------------------|-----------------------|----------------|-------------|--------------------------|----------|-------------------|--|
|   | Il mio account         |                                   |                       |                |             |                          |          |                   |  |
|   | Menu AITI              |                                   |                       | -              |             | Associatione             |          |                   |  |
| > | Home area riservata    |                                   |                       | 5              |             | Italiana<br>Traduttori e |          |                   |  |
| > | Convenzioni per i soci |                                   |                       |                | in progres  | S Interpreti             |          |                   |  |
| > | Documenti              |                                   |                       |                |             |                          |          |                   |  |
| > | Tariffario 2004        | Associazione                      | Diventa socio         | News ed eventi | Professione | Pubblicazioni            | Contatti | Sezioni regionali |  |
|   |                        | Home ><br>Home area<br>Visualizza | riservata<br>Modifica |                |             |                          |          |                   |  |
|   |                        |                                   |                       |                |             |                          |          |                   |  |
|   |                        |                                   |                       |                |             |                          |          |                   |  |

Per ora sono disponibili le quattro pagine indicate nel menu. E' possibile che il nome e il numero delle pagine vengano modificati in seguito.

## Tutorial per i soci

## Il menu a sinistra

| \$/ | × | Crea contenuto          |
|-----|---|-------------------------|
|     |   | Menu AITI               |
|     |   | Il mio account          |
|     | > | Mostra il mio account   |
|     | > | Modifica il mio account |
|     | > | Esci                    |
|     |   |                         |
|     |   |                         |
|     |   |                         |
|     |   |                         |

Nel caso in cui il menu non sia visibile, a sinistra in alto compare un'icona con una "chiave inglese" che consente di accedervi.

Il menu a sinistra contiene due voci: Il mio account e Crea contenuto

La prima voce contenuta nel menu "Mostra il mio account" consente di accedere alla scheda del proprio profilo:

| ntenuto          |                    |                           |                      |                 |       |
|------------------|--------------------|---------------------------|----------------------|-----------------|-------|
|                  |                    | 1                         | .4                   |                 |       |
| d                |                    |                           |                      | A TT            | A It  |
| a il mio account |                    |                           |                      |                 | In In |
|                  |                    |                           |                      | in progress     |       |
|                  | Associazione       | Diventa socio             | News ed eventi       | Professione     | Pubb  |
|                  | Home               |                           |                      |                 |       |
|                  | Homes              |                           |                      |                 |       |
|                  |                    |                           |                      |                 |       |
|                  | Visualizza         | Modifica Ordini           | Profilo per annuario | Browser di file |       |
|                  | Ordini             |                           |                      |                 |       |
|                  | Clicca qui per vis | ualizzare la cronologia d | ei tuoi ordini.      |                 |       |
|                  | 6 CI               |                           |                      |                 |       |
|                  | Profilo per ar     | nnuario                   |                      |                 |       |
|                  | Visualizza         | Modifica                  |                      |                 |       |
|                  | visualizza         | Mounica                   |                      |                 |       |
|                  | Annuario           | _                         |                      |                 |       |
|                  |                    |                           |                      |                 |       |
|                  |                    |                           |                      |                 |       |
|                  |                    |                           |                      |                 |       |
|                  |                    |                           |                      |                 |       |

Facendo clic su "Profilo annuario" si accede alla scheda per aggiornare i dati che possono essere modificati dal socio (indirizzo, recapito, specializzazioni, altre attività, HW e SW).

| Visualizza        | Modifica Ordini Profilo per annuario Browser di file |  |
|-------------------|------------------------------------------------------|--|
| Ordini            |                                                      |  |
| Clicca qui per vi | ualizzare la cronologia dei tuoi ordini.             |  |
| Profilo per a     | nnuario                                              |  |
| Visualizza        | Modifica                                             |  |
| Annuario          |                                                      |  |
|                   |                                                      |  |

Le caselle che non possono essere modificate dal socio non accettano la modifica dei dati. Nelle caselle destinate alle specializzazioni e ai software possono essere inseriti solo 255 caratteri.

Tramite la casella che compare in alto è possibile caricare la propria fotografia.

I formati accettati sono png, gif, jpg, jpeg. L'immagine non deve superare i 10 mb e deve essere una foto tessera perché viene ridimensionata dall'applicazione e ridotta in modo da essere inserita nella scheda.

| Foto:           |                     |        |   |  |
|-----------------|---------------------|--------|---|--|
|                 |                     |        |   |  |
|                 | Stoglia             | Carica |   |  |
| Dimensione mass | ima del file: 10 MB |        | _ |  |
| Catanaiani namo | inia aer nie. 10 MD | 2      |   |  |

La seconda voce del menu "Il mio account" è "Modifica il mio account". Qui è possibile (e <u>NECESSARIO</u>) modificare la password dopo il primo accesso. La password dovrà essere inserita in entrambi i campi e conservata con cura da parte del socio, (non può essere recuperata dal webmaster)!

| × | Crea contenuto          | Home > Profilo utente >                                                                                                    |
|---|-------------------------|----------------------------------------------------------------------------------------------------|
|   | Menu AITI               |                                                                                                    |
|   | Il mio account          |                                                                                                    |
|   | Mostra il mio account   | Visualizza Modifica Ordini Profilo per annuario Browser di file                                                                                                    |
| > | Modifica il mio account | Promo My newsletters                                                                                                    |
|   | Esci                    | □Informazioni sul profilo utente                                                                                                    |
|   |                         | Nome utente: *                                                                                                    |
|   |                         | Gli spazi sono consentiti; la punteggiatura non e consentita ad eccezione di punti, trattini e uno<br>Indirizzo e-mail: *                                                                                                    |
|   |                         | Gli spazi sono consentiti; la punteggiatura non e consentita ad eccezione di punti, trattini e una<br>Indirizzo e-mail: *<br>Un indirizzo e-mail valido. Il sistema invierà tutte le e-mail a questo indirizzo. L'indirizzo e-mai<br>nuova password o se vuoi ricevere notizie e avvisi via e-mail.<br>Password:                      |
|   |                         | Gli spazi sono consentiti; la punteggiatura non e consentita ad eccezione di punti, trattini e una<br>Indirizzo e-mail: *<br>Un indirizzo e-mail valido. Il sistema invierà tutte le e-mail a questo indirizzo. L'indirizzo e-mainuova password o se vuoi ricevere notizie e avvisi via e-mail.<br>Password:<br>Conferma la password: |

La voce di menu (a sinistra) Crea contenuto consente di accedere ai forum. Attualmente la struttura dei forum è ancora in fase di preparazione. Verrà preparato al più presto un tutorial apposito.

| Menu AITI                | CONTRACTOR & AND AND                                                                                                    |        |
|--------------------------|----------------------------------------------------------------------------------------------------|--------|
| Crea contenuto           | Visualizza Modifica Ordini Brofilo per appuario                                                                                                    | Bro    |
| Argomento di discussione | Profilo My newsletters                                                                                                    | BIC    |
|                          | Nome utente: *                                                                                                    |        |
|                          | Gli spazi sono consentiti; la punteggiatura non è consentita ad eccezione e                                                                                                    | li pur |
|                          | Gli spazi sono consentiti; la punteggiatura non è consentita ad eccezione d<br>Indirizzo e-mail: *                                                                                                    | li pun |
|                          | Gli spazi sono consentiti; la punteggiatura non è consentita ad eccezione d<br>Indirizzo e-mail: *                                                                                                    | li pun |
|                          | Gli spazi sono consentiti; la punteggiatura non è consentita ad eccezione d<br>Indirizzo e-mail: *<br>Un indirizzo e-mail valido. Il sistema invierà tutte le e-mail a questo indiri<br>nuova password o se vuoi ricevere notizie e avvisi via e-mail.              | di pun |
|                          | Gli spazi sono consentiti; la punteggiatura non è consentita ad eccezione d<br>Indirizzo e-mail: *<br>Un indirizzo e-mail valido. Il sistema invierà tutte le e-mail a questo indiri<br>nuova password o se vuoi ricevere notizie e avvisi via e-mail.<br>Password: | di pur |